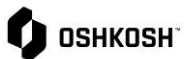

## **Receipt Visibility**

| Instructions                                                                           |                                                                                                    |                                                                                                    |
|----------------------------------------------------------------------------------------|----------------------------------------------------------------------------------------------------|----------------------------------------------------------------------------------------------------|
| This Job Aid shows suppliers how to view receipts at a position and transaction level. |                                                                                                    |                                                                                                    |
| 1.                                                                                     | Navigate to SCM > Purchase Orders ><br>Order List                                                                                                    | Image: Construct of the second second se |
| 2.                                                                                     | Users will be navigated to the <b>Received</b><br><b>Orders</b> page. Orders that have not been<br>confirmed yet will be displayed at the<br>Head level. To view all orders, click<br>all View .                                                                                                    |                                                                                                    |
| 3.                                                                                     | <ul> <li>On the Received Orders page, suppliers can view all orders and details associated with them.</li> <li>Menu Options: <ul> <li>Opens PO associated with the order</li> <li>Displays position level</li> <li>Displays disposition level</li> <li>Forward to another user</li> </ul> </li> </ul> | Openne       Description         Note       Description       Description         Openne       Description       Description       Description         Openne       Description       Description       Description       Description         Openne       Description       Description       Description       Description       Description         Openne       Description       Description       Descript                                                                                                    |

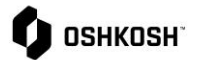

## 5. To filter orders, click the $\checkmark$ icon on the right side of the screen. This will allow Filtering: suppliers to filter on Order number, Head level JAGGAER Direct Order ID, and the State of orders. To show results click V Show Order number and all relevant orders will populate. JAGGAER Direct ORDER ID 6. To view an order's goods receipt, click the State ~ Filter expand icon in the Goods receipt column. 7. A pop-up window will appear with the . 1 Goods receipt by line (position). 8. To see a detailed breakdown, click the 🧐 2 O Clos icon in the pop-up and a new window will 101 display showing the receipt transactions n at the line level. J https://demo.app11.jaggaer.com/order\_item\_goods\_receipt.php?id=608126 - Google Ch demo.app11.jaggaer.com/order\_item\_goods\_receipt.php?id=608126 Θ Goods receipt Close Goods receip A Entries found, 🕎 🛞 👔 e 5 Create mt. Type 09/09/2021 09/09/2021 11/14/2021 11/14/2021 10506923 10506924 10506925 101 102 101 101 /08/202: /08/202: /08/202:

## **Receipt Visibility**